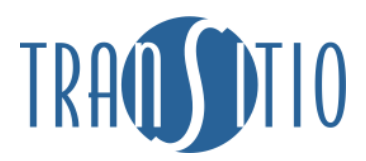

## Administrera beställning av HVK

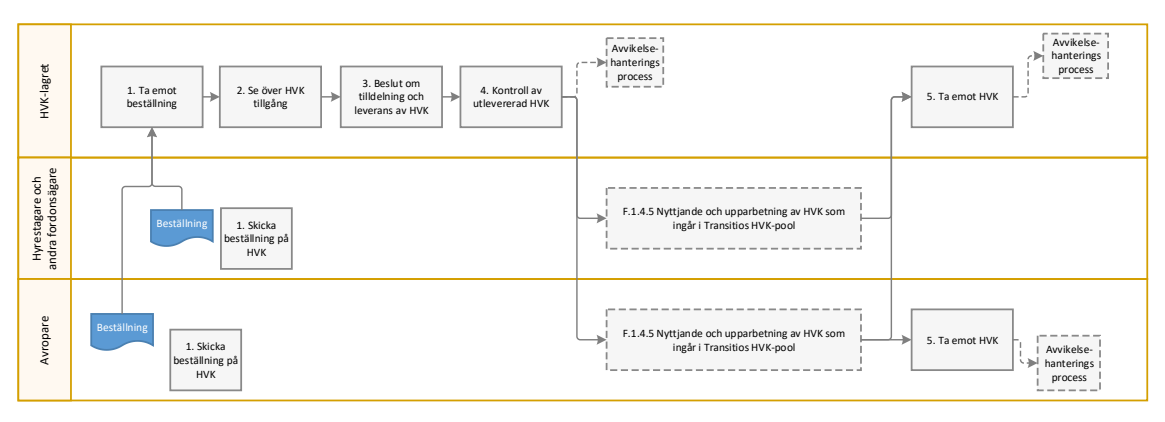

<u>Mallar/verktyg:</u> Blankett Avrop av HVK Excelsammanställning "Lista beställning av HVK" Förvaringsinstruktion\_fordonstyp (ska tas fram) Blankett\_In- och utsyningsprotokoll (ska tas fram)

Tillvägagångssätt:

| 1. Skicka beställning på HVK                     |                      |  |
|--------------------------------------------------|----------------------|--|
| Input: Behov av HVK                              | Ansvarig: Avropare   |  |
| Mallar/verktyg: Blankett Avrop av HVK            | Output: Beställt HVK |  |
| Genomförande:                                    |                      |  |
| 1. Skicka in beställning av HVK till HVK-lagret. |                      |  |

| 2. Ta emot beställning                                                                                                    |                                        |  |
|----------------------------------------------------------------------------------------------------|----------------------------------------|--|
| Input: Beställning HVK                                                                                                    | Ansvarig: HVK lagret                   |  |
| <b>Mallar/verktyg</b> : Excelsammanställning<br>"Lista beställning av HVK"                                                                                                 | Output: Bekräftad mottagen beställning |  |
| Genomförande:                                                                                                    |                                        |  |
| 2. Tilldela beställning ett löpnummer och dokumentera mottagen beställning i excelsammanställning på projektplatsen:                                                       |                                        |  |
| <ul> <li><u>https://service.projectplace.com/pp/pp.cgi/r1875670352</u></li> <li>3. Bekräfta mottagen beställning (via e-post) till den som skickat beställning.</li> </ul> |                                        |  |

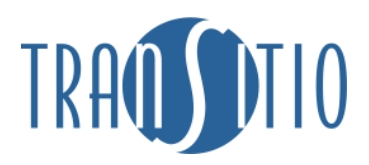

| 3. Se över HVK tillgång |                                                    |
|-------------------------|----------------------------------------------------|
| Input: Beställning HVK  | Ansvarig: HVK lagret                               |
| Mallar/verktyg: -       | <b>Output</b> : Identifierad HVK tillgång eller ej |
| Genomförande:           |                                                    |

*1.* Kontrollera tillgång på efterfrågad HVK i FORD

## 4. Beslut om tilldelning och leverans av HVK

| Input: Identifierad HVK tillgång eller ej | Ansvarig: HVK lagret                                                  |
|-------------------------------------------|-----------------------------------------------------------------------|
| Mallar/verktyg:                           | <b>Output:</b> Beslutad tilldelning och<br>information om leveranstid |

Genomförande:

- 1. Besluta om tilldelning och meddela leveranstid
- 2. Uppdatera excelsammanställning (beslut, leveranstid etc.)
- 3. Meddela beslut om tilldelning (via e-post) till den som skickat beställning.

| 5. Kontroll och utlevererad HVK                                                                                                    |     |                       |
|----------------------------------------------------------------------------------------------------|-----|-----------------------|
| Input: Beslutad tilldelm                                                                                                    | ing | Ansvarig: HVK-lagret  |
| Mallar/verktyg: -                                                                                                    |     | Output: HVK levererad |
| Genomförande:                                                                                                    |     |                       |
| För tillgång av HVK på HVK-lagret:                                                                                                    |     |                       |
| <ol> <li>Beställ transport</li> <li>Kontrollera underhållsstatus</li> <li>Dokumentera befintlig status (foto)</li> <li>Uppdatera FORD att HVK och i förekommandefall transportställning i transport</li> </ol> För tillgång av HVK på trafiknära eller upparbetande verkstad: |     |                       |
| 1. Meddela trafiknära- eller upparbetande verkstad individnummer och leveransadress för dit HVK ska skickas                                                                                                    |     |                       |
| 2. Kontrollera underhållsstatus                                                                                                    |     |                       |
| 3. Tranknara- ener upparbeiande verkstad:<br>a beställer transport                                                                                                    |     |                       |
| b. Uppdatera FORD att HVK och i förekommandefall                                                                                                    |     |                       |

transportställning i transport

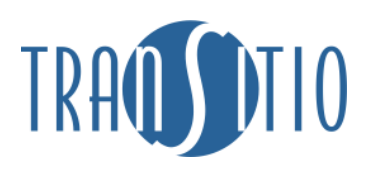

| 6. Mottag HVK och genomför mottagandebesiktning                                                                                                    |                                                                                                    |  |
|----------------------------------------------------------------------------------------------------|----------------------------------------------------------------------------------------------------|--|
| Input: Upparbetad HVK                                                                                                    | Ansvarig: HVK-lagret, avropare                                                                                  |  |
| <b>Mallar/verktyg:</b><br>Förvaringsinstruktion_fordonstyp,<br>Blankett_In- och utsyningsprotokoll (ska tas<br>fram)                                                                                                    | <b>Output</b> : Driftklar HVK återlämnad till<br>HVK-pool                                                       |  |
| <ul> <li>Genomförande:</li> <li>1. Genomför inbesiktning och dokumentera befintlig status (ex. transportskadad, HVK komplett, underhållsstatus) <ul> <li>a. Vid identifierad avvikelse, rapportera enligt Transitios process och rutinbeskrivning "hantering av identifierad avvikelse"</li> <li>b. anmäl identifierad avvikelse till Transportören</li> </ul> </li> </ul> |                                                                                                    |  |
| <ol> <li>2. Uppdatera FORD att HVK och i förekommande fall transportställning<br/>mottagen och säkerställ att status är korrekt</li> <li>3. Lagerför HVK</li> </ol>                                                                                                    |                                                                                                    |  |
| <ul> <li>4. Spara erhållet kontrolldokument<br/>genomförd upparbetning</li> </ul>                                                                                                    | <ol> <li>Spara erhållet kontrolldokument från upparbetare (via mail) över<br/>genomförd upparbetning</li> </ol> |  |